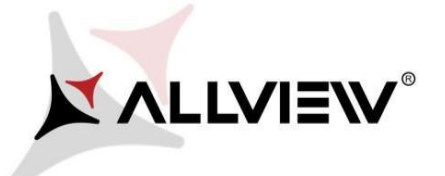

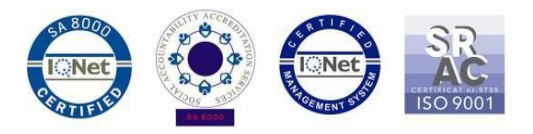

## The Update Procedure through OTA – Allview P8 Energy Mini / Android 5.1 Lolipop / 15.07.2016

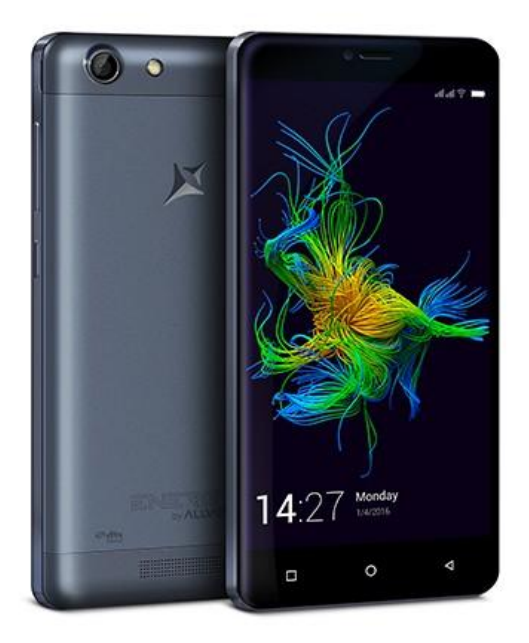

The software update advantages are:

- ✓ software stability improvement;
- $\checkmark$  fixing minor bugs.

WARNING! The phone must be fully charged when initializing the procedure.

WARNING! Please do not stop the update operation under any circumstances.

The software update is an operation done on own responsibility by following the steps below.

To update the software version of the Allview P8 Energy Mini smartphone please follow

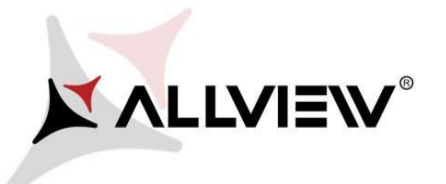

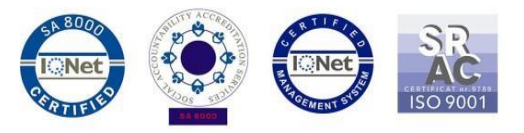

the next steps:

- 1. Turn on the phone and connect it to a wireless network.
- 2. Open the "System update" app from the app menu:

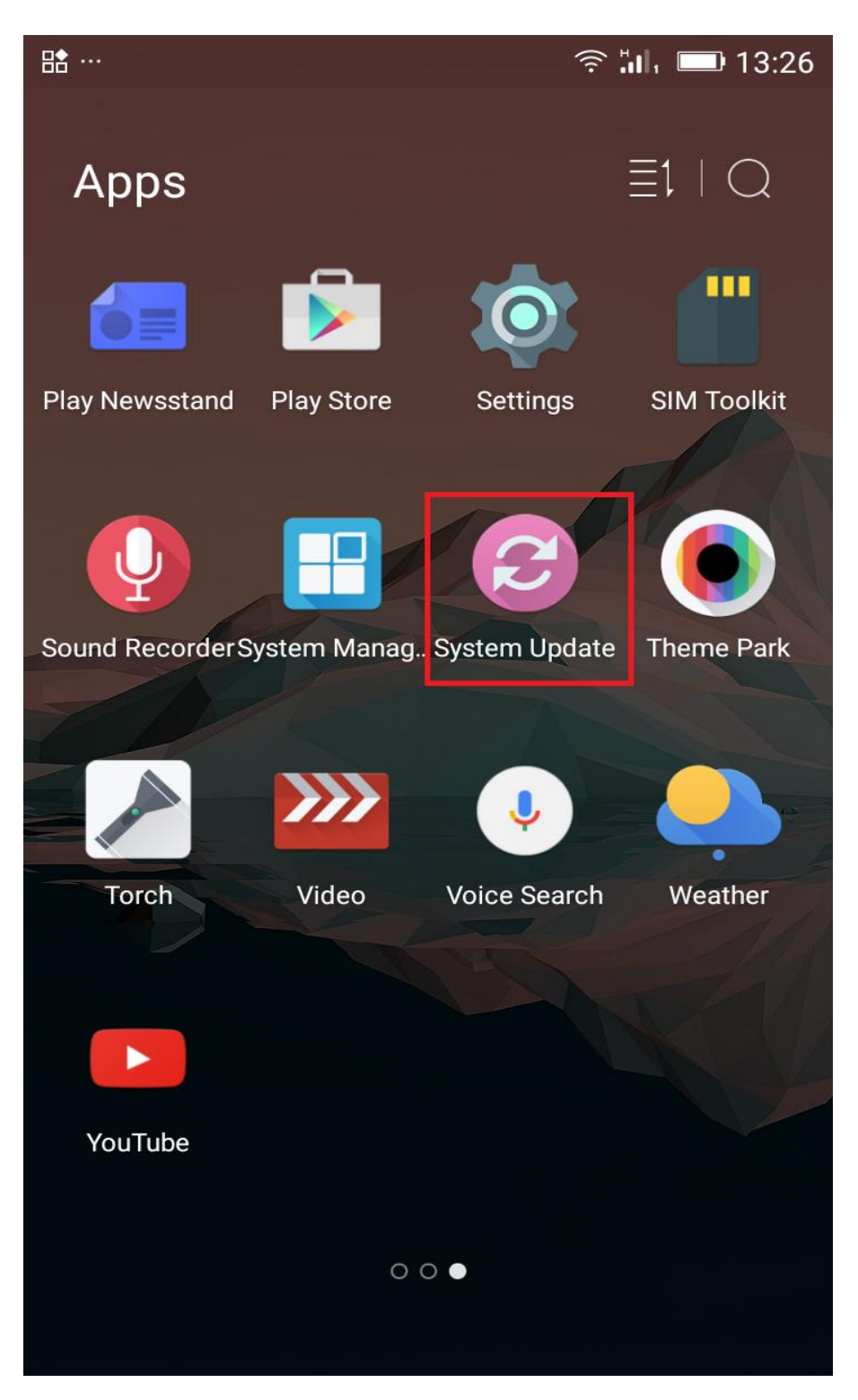

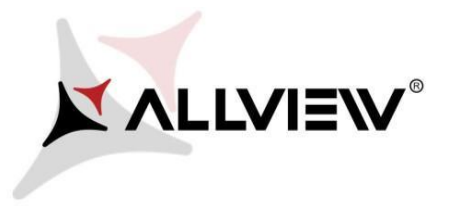

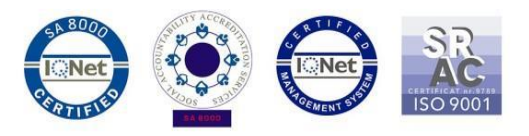

3. Search for the new software version through "Check new version" option:

|               |  |  |  | 奈 🛄 📼 13:26 |  |  |
|---------------|--|--|--|-------------|--|--|
| System Update |  |  |  |             |  |  |
|               |  |  |  |             |  |  |
|               |  |  |  |             |  |  |
|               |  |  |  |             |  |  |
|               |  |  |  |             |  |  |
|               |  |  |  |             |  |  |

| Last update time: | 13:16          |
|-------------------|----------------|
| Model:            | P8_Energy_mini |
| System version:   | 5.0.16         |
| Release date:     | 09-01-2016     |

Check new version

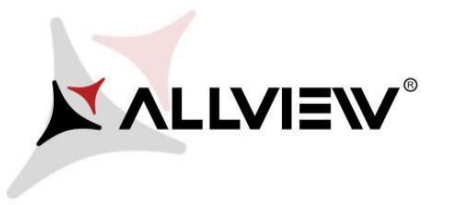

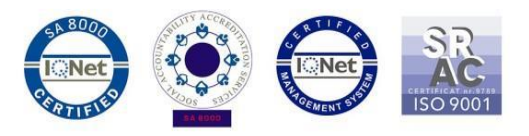

4. The **"System update"** app has detected a new software version (Update to Android 5.1 Lolipop). Click **Download:** 

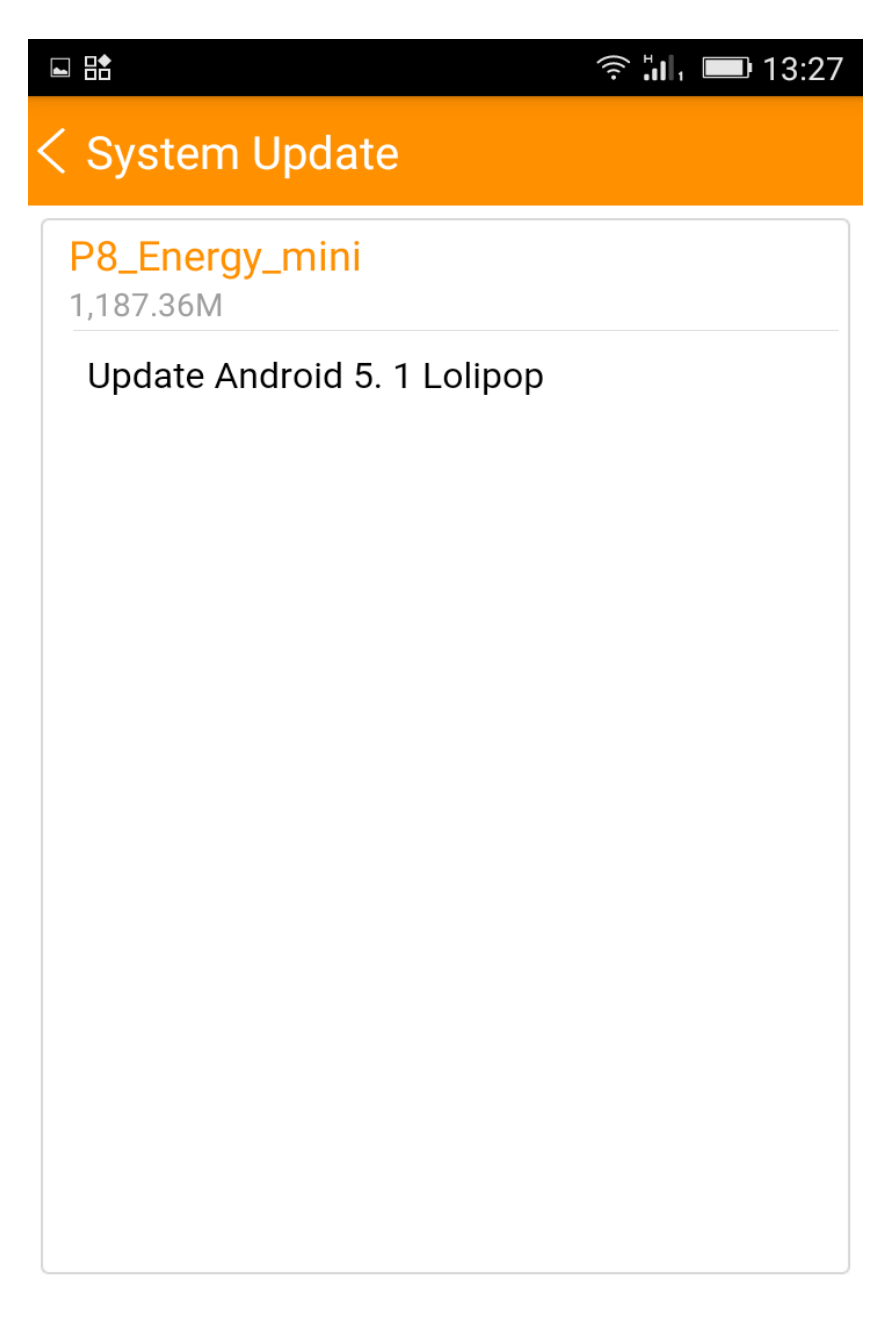

Download

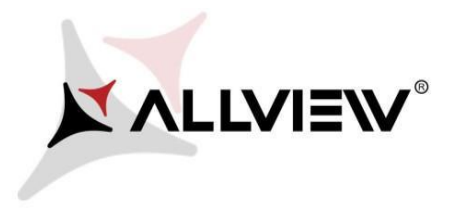

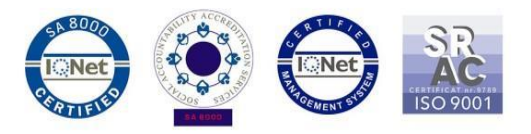

5. Please wait until the new software is downloaded in the internal storage or micro SD card of the phone:

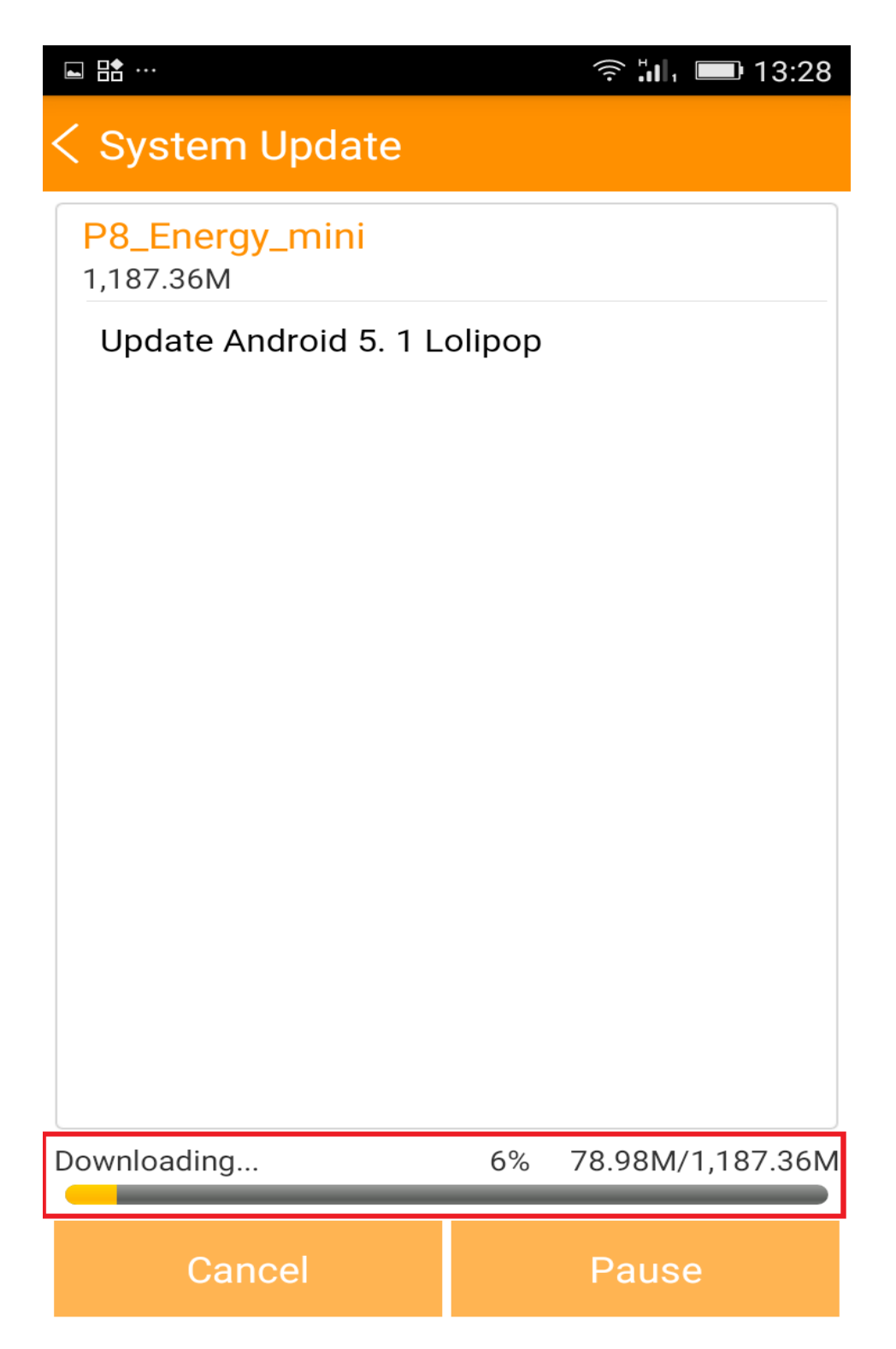

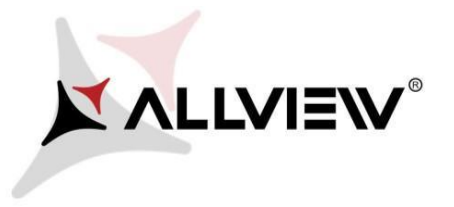

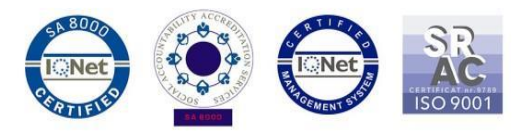

6. After the complete download of the software, please select "Upgrade":

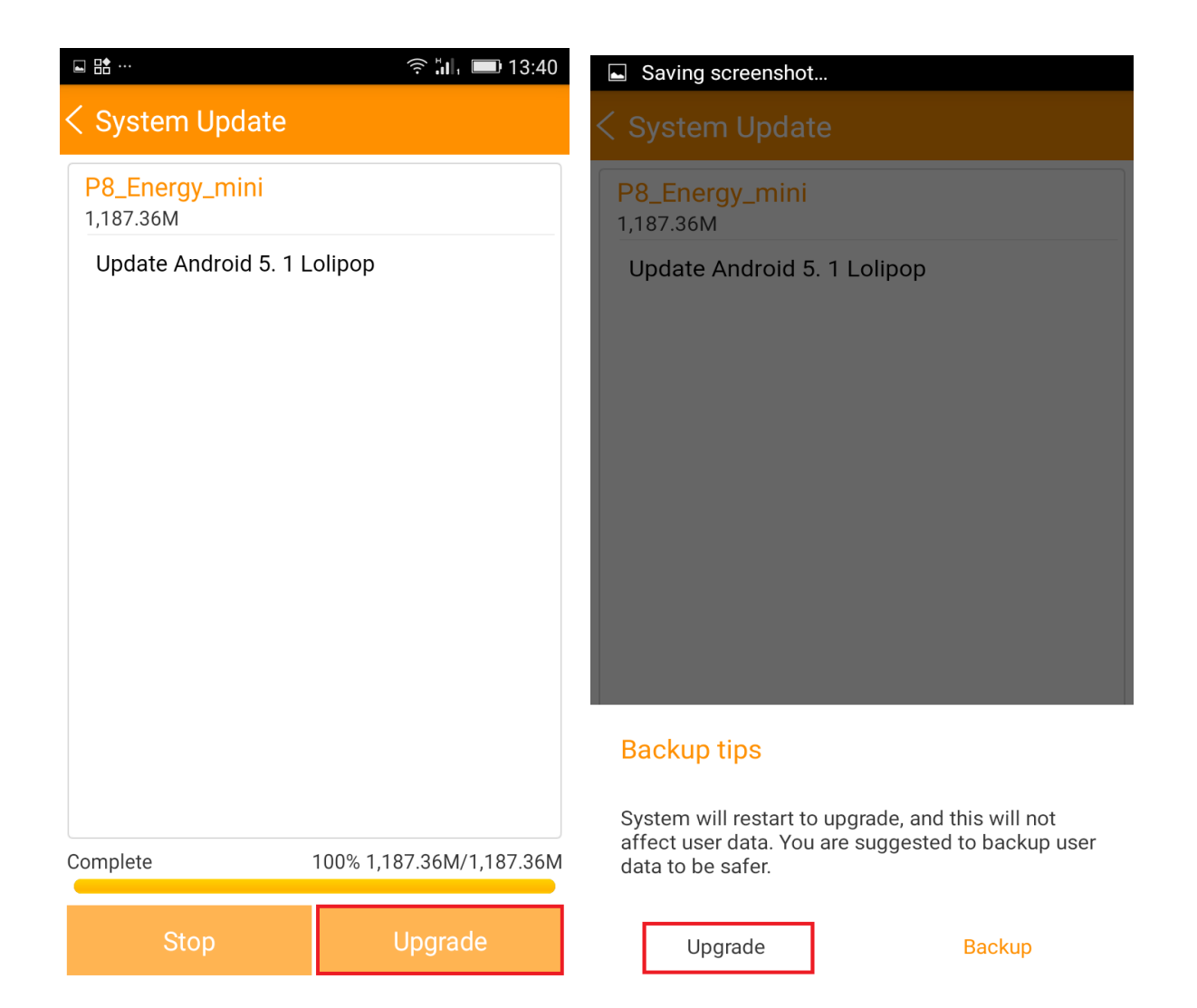

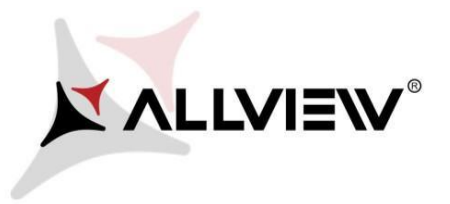

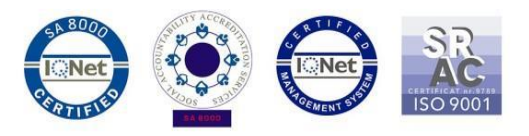

7. The phone will reboot and the update procedure will start automatically.

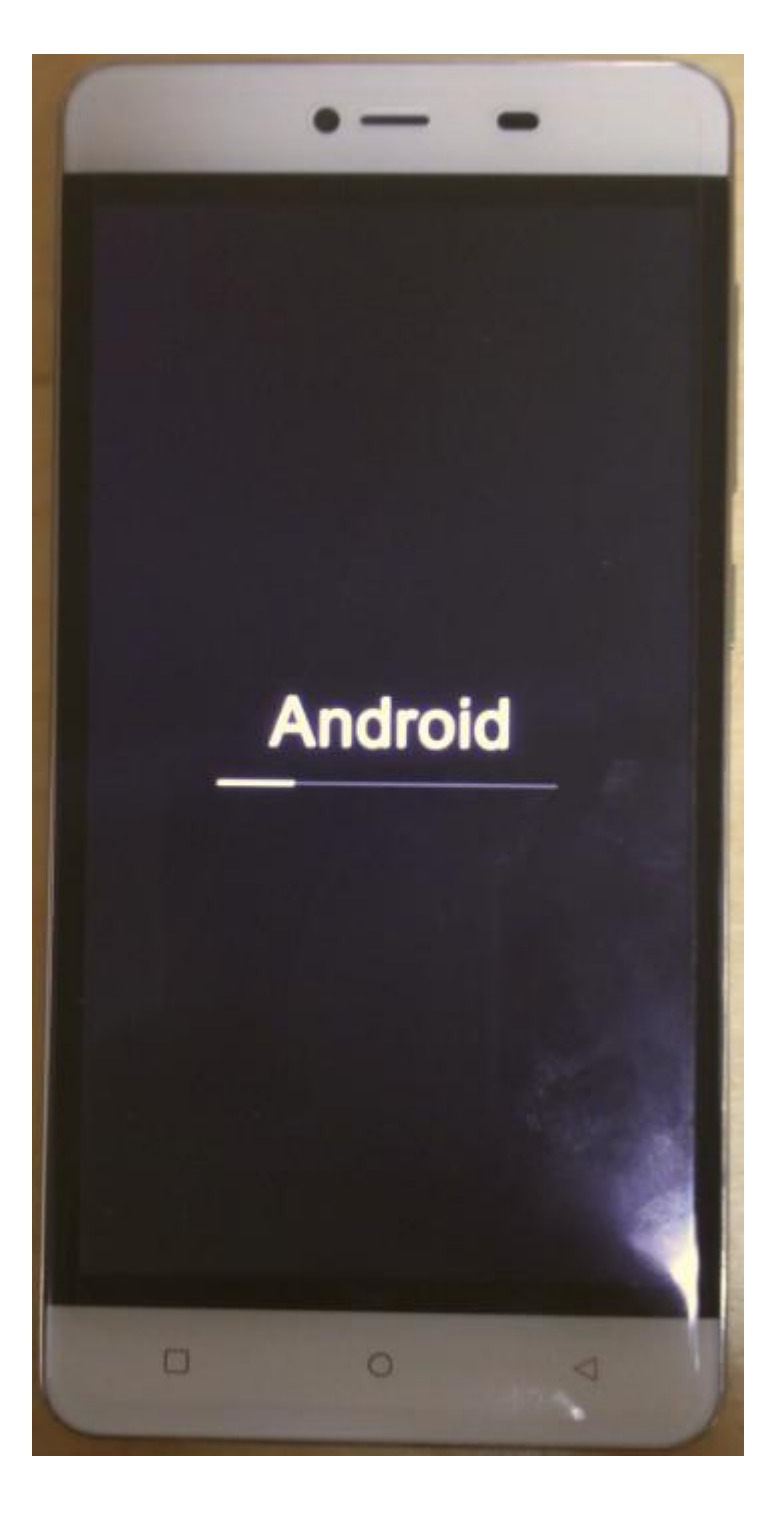

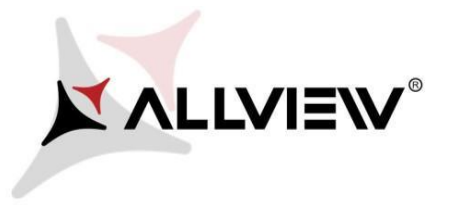

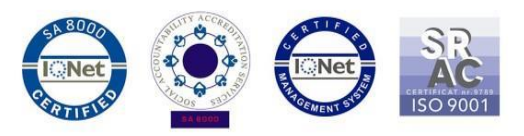

8. Once the update process is over, the phone will reboot itself.

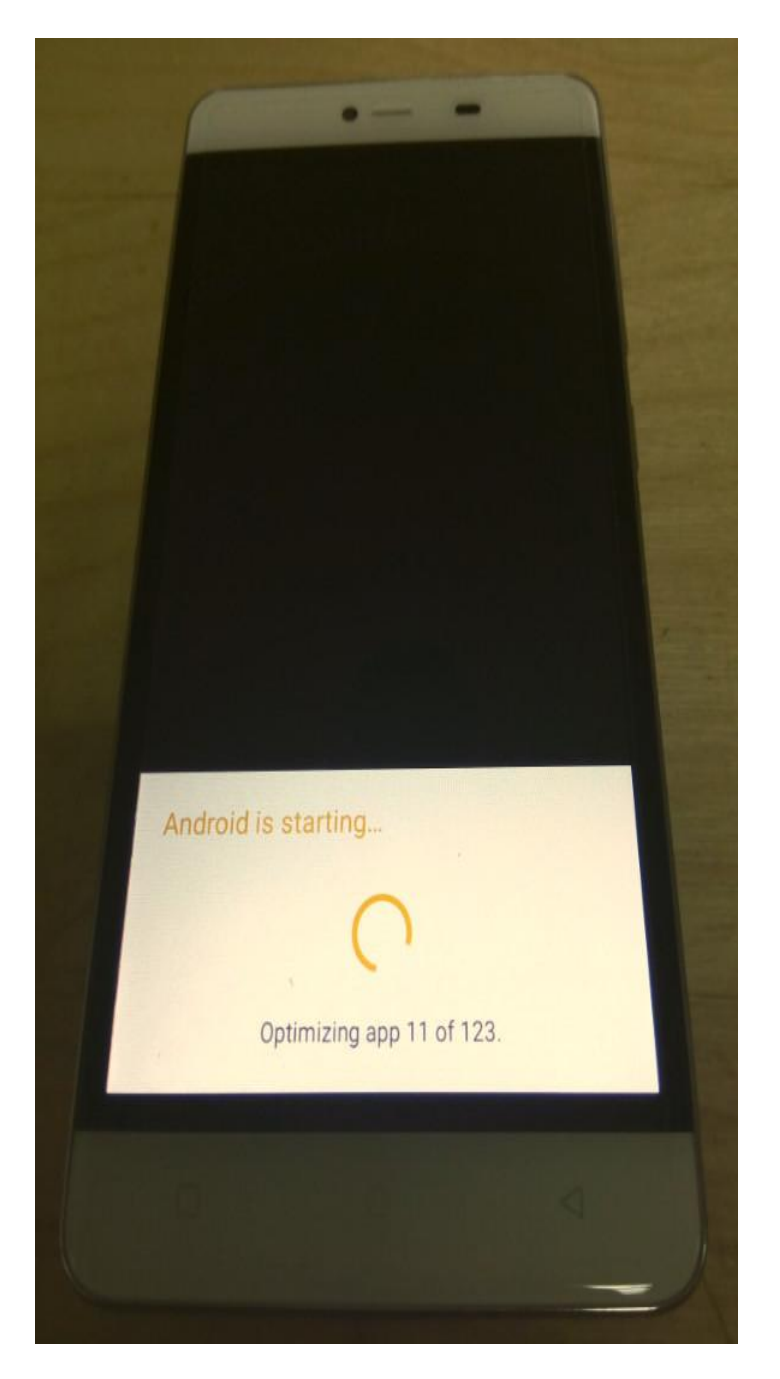

9. "Android is upgrading" will be shown on the phone's screen.

The update file downloaded on the internal storage / microSD card will be automatically deleted once the update process is finished.